## BIWATEKU アプリのインストール方法(iOS)

①QRコードリーダーで下記のQRコードを読み取り、サイトへアクセスします。

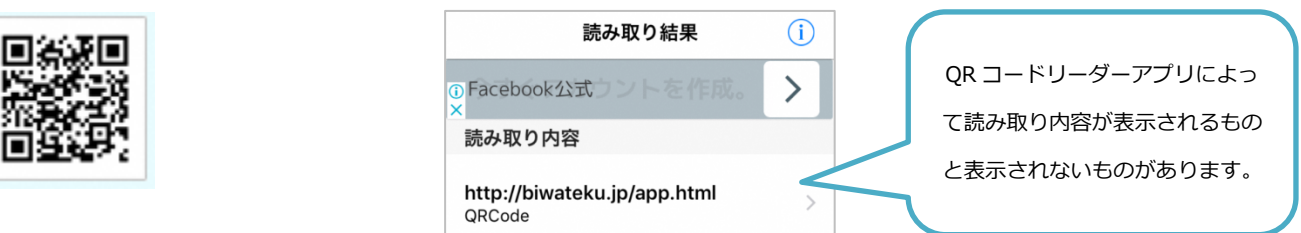

②「このページを App Store で開きますか?」と表示されますので「開く」をタップします。

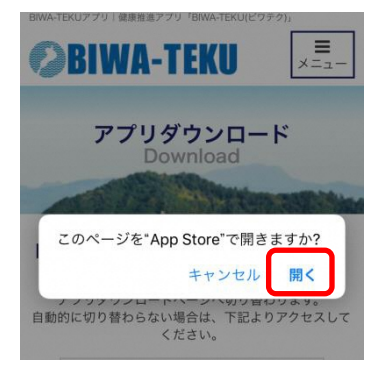

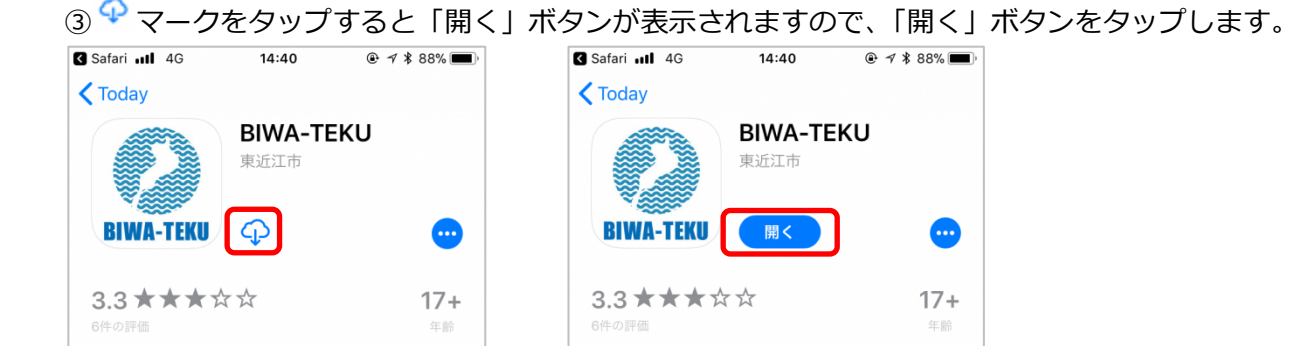

④「位置情報の利用を許可しますか?」と表示されますので「許可」をタップします。

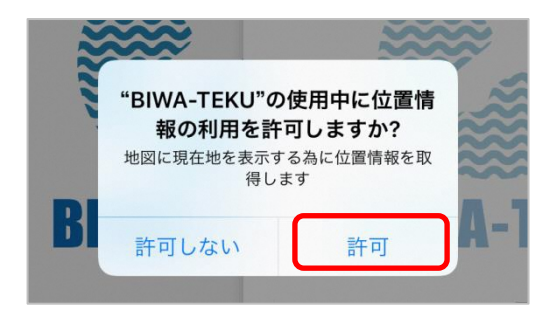

⑤「通知を送信します。よろしいですか?」と表示されますので「許可」をタップします。

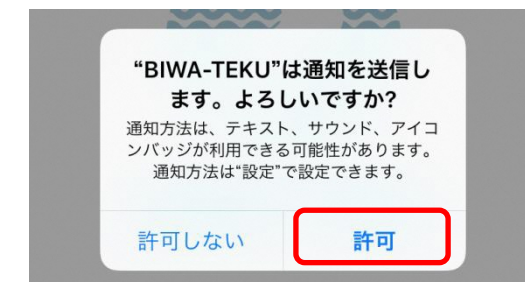

⑥「初めての方」をタップすると、チュートリアルが開始されます。「次へ」ボタンをタップし、「はじめる」ボ タンをタップします。

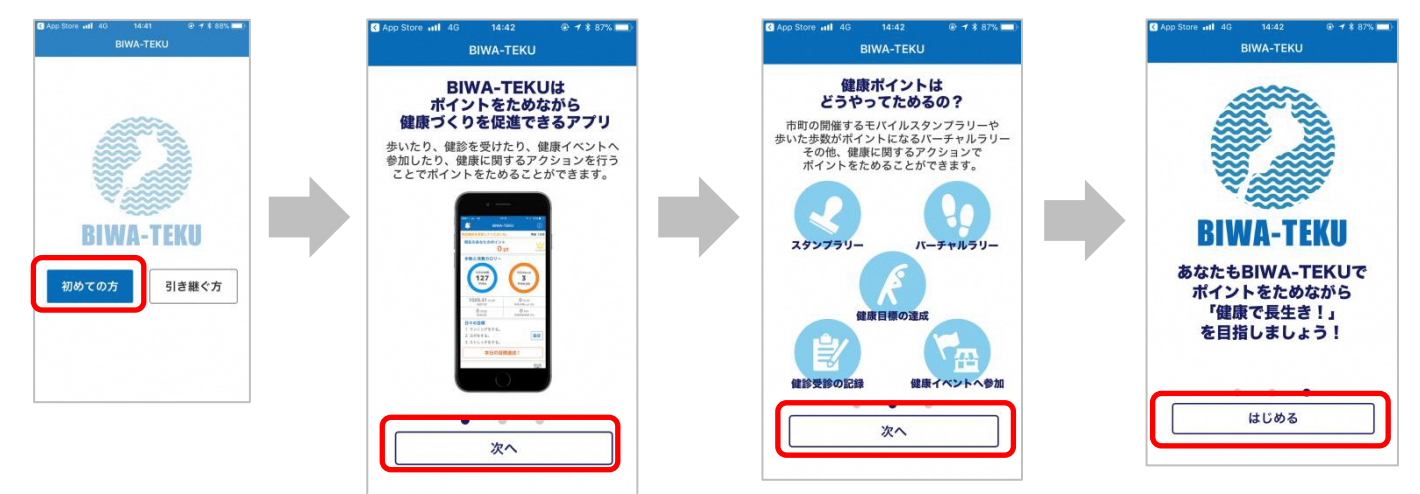

⑦プロフィールの設定をします。プロフィールを入力し、「入力内容確認」ボタンをタップします。

入力内容が正しければ「設定する」ボタンをタップします。

| App Store ull 4G 14:41 @ 1 * 87% == >                             | nilau 4G 16:33                                                          |
|-------------------------------------------------------------------|-------------------------------------------------------------------------|
| ニックネーム※                                                           | 入力内容確認                                                                  |
| ※ニックネームは、ポイント数ランキングに表示されます。設定後は変更できませんので、ご注意くだ<br>さい。<br>おなまいの晩餅※ | ※は入力必須項目です。<br>ニックネーム※<br>やまやま<br>やたちょいの時間が                             |
| 選択して下さい V<br>性別※                                                  | あ<br>ま<br>、<br>、<br>、<br>、<br>、<br>、<br>、<br>、<br>、<br>、<br>、<br>、<br>、 |
| <ul> <li>男性 女性</li> <li>生年月※ ▶ 和暦早見表はこちら</li> </ul>               | ×<br>生年月※<br>1988年1月<br>保险確例※                                           |
| ・・ ・ 「月<br>保険種別※ ・ 保険種別について                                       | <b>東京交に加力3</b> で<br>国民健康保険                                              |
| 選択して下さい 🗸                                                         | 設定する                                                                    |
| 入力内容確認                                                            | 入力内容修正                                                                  |
| スキップ                                                              | ★ ようシブラリー バーチャルラリー ポイントをためる 健康手振                                        |

⑧ヘルスケアアプリとの連携が必須となりますので「すべてのカテゴリをオン」をタップし、「許可」をタップ

## します。

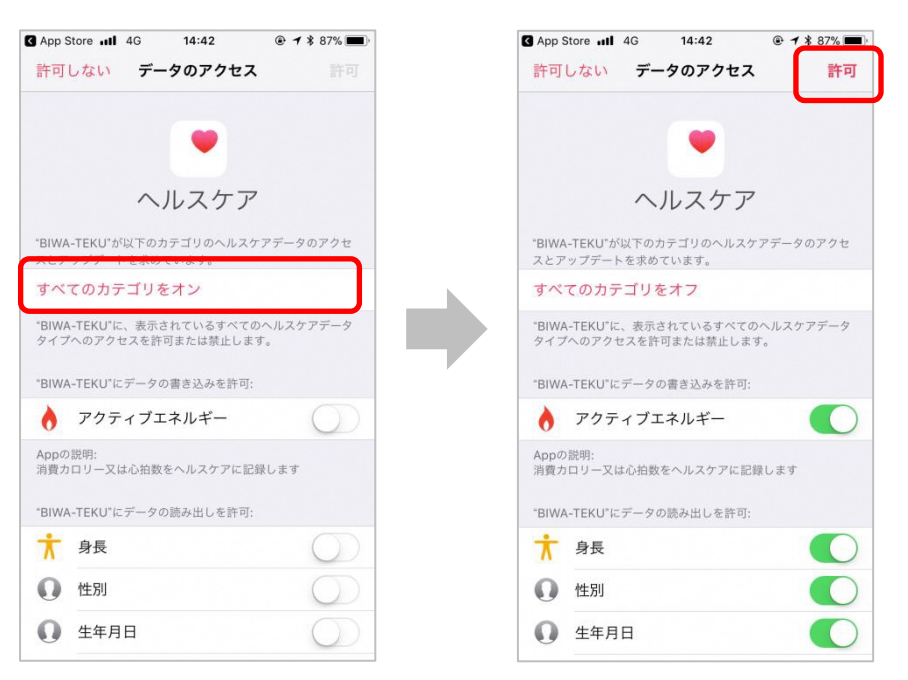